## PSS 2G/3G Betriebsanleitung ID-Geber Programmierung

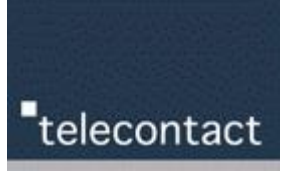

Um neue ID-Geber (= Tag) in ein bestehendes PSS System hinzuzufügen, gehen Sie wie folgt vor:

Für das Hinzufügen weiterer ID-Geber ist das PSS-Konfigurationsprogramm erforderlich, welches Sie von unserer Cloud herunterladen können

PSS3G Konfigurator

### Vorbereitungsarbeiten

- 1. Es darf kein ID-Geber in Reichweite des PSS-Lesegerät sein
- 2. Verbinden Sie nun das PSS-Lesegerät mithilfe eines USB-Kabel mit dem PC oder Laptop
- 3. Starten Sie das PSS-Konfigurationsprogramm durch Anklicken der konfig.exe Datei
- 4. Laden Sie die bestehende Konfiguration durch Klick auf Daten auslesen
- 5. Vorhandene ID-Geber werden rechts in der TAG-Liste angezeigt.

| 4                                                  |                                                                              |
|----------------------------------------------------|------------------------------------------------------------------------------|
| 📲 Konfigurationsprogramm 40.0.1.7                  | (5) – – ×                                                                    |
| Programus Einstellungen Debug System Modus Ansi    | cht Sp <u>r</u> ache                                                         |
| Daten auslesen Daten speichern                     |                                                                              |
|                                                    | n 🖌                                                                          |
| LF ID (System ID) 270 LF ID: 1-65534               | TAG Liste Zuordnung LF   IN-Field-Filter   Ausgänge   Tastensperre/Ausgangss |
| Firmware-Version 04.27 [3G]                        |                                                                              |
| Firmware-Datum 16.04.2019 Setze Recovert           | LFErkennung Taster A Taster B<br>1 0x00006827                                |
| Betriebsmodus Standalone                           | Relais 2 Relais 2 Relais 2 Relais 2 Relais 2                                 |
| Remote Watchdog [s]                                |                                                                              |
| Konfiguration über USB 💌 Wiegand-Frame-Delau       |                                                                              |
| Wiegand-Kennung 123 260 ms                         |                                                                              |
| RS485 Adresse 1 RS485 Adresse ändern               | D Anzugverzög. Anzugverzög. Anzugverzög.                                     |
| •                                                  | 6                                                                            |
|                                                    | 7                                                                            |
| DIL                                                | 8                                                                            |
| Relais 1 Anzugsverzög. Relais 1 Schaltzeit 🗖 🗖 🗖   | 9                                                                            |
|                                                    | 10 Ubernehmen >> Lösshon                                                     |
| Relais 2 Anzugsverzög. Relais 2 Schaltzeit         | Coberneninen // Loschen                                                      |
|                                                    | Transponder ID (hex) Transponder ID (dez) Empfangene HF ID Empfangene LF ID  |
|                                                    | UXUUUU6827  26663  270  270                                                  |
| CPU Port 1 Anzugsverzög. CPU Port 1 Schaltzeit     | Taster A ┌── Walk-IN 🔽 IN-Field 🔽 Batterie schwach ┌──                       |
|                                                    |                                                                              |
| CPU Port 2 Anzugsverzög. CPU Port 2 Schaltzeit     |                                                                              |
|                                                    | Lr Reichweite: 28 %                                                          |
| CPU Port 3 Anzugsverzog. CPU Port 3 Schaltzeit     | Gesetzte Eingänge OPTO-IN 1 C 2 3 CPU-IN 1 C 2                               |
| CPU Port 4 Anzugsverzög. CPU Port 4 Schaltzeit     | Gesetzte Ausgänge                                                            |
| ↓ 0 ↓ 2                                            |                                                                              |
| CPU Port 5 Anzugsverzög. CPU Port 5 Schaltzeit 🥅 🗖 |                                                                              |
|                                                    |                                                                              |
| JSB PSS2000 3G SerNr. 126556 TeraTron PSS 3G       |                                                                              |

## PSS 2G/3G Betriebsanleitung ID-Geber Programmierung

# telecontact

### Hinzufügen neuer ID-Geber

- 6. Achtung: Es darf kein ID-Geber in Reichweite des PSS-Lesegerät sein
- 7. Bringen Sie nun den 1. neuen ID-Geber ins Empfangsfeld
- 8. Sie erkennen im Feld Transponder-ID, wenn das PSS-Lesegerät den ID-Geber erkannt hat
- 9. Klicken Sie nun auf Übernehmen>> der ID-Geber wird der TAG-Liste hinzugefügt
- 10. Entfernen Sie nun den ID-Geber wieder aus dem Empfangsfeld des Lesegeräts

Wiederholen Sie die Schritte 7. bis 10. mit allen weiteren ID-Gebern, die Sie hinzufügen möchten.

| Programm Einstellungen Debug   System Modus   Ansicht   Sprache     Daten auslesen   Daten speichern   Image: System Modus   Ansicht   Sprache     LF ID (System ID)   270   LF ID: 1-65534   TAG Liste   Zuordnung LF   IN-Field-Filter   Ausgänge   Tastensperre/Ausgangss   Image: System Modus   Image: System Modus                                                                                                    |
|----------------------------------------------------------------------------------------------------|
| Daten auslesen   Daten speichern     LF ID (System ID)   270     Firmware-Version   04.27 [3G]     Firmware-Datum   16.04.2019     Setze Passwort   I     Betriebsmodus   Standalone     Remote Watchdog [s]   Image: Auto LF adjustment     Konfiguration über   USB     Wiegand-Frame-Delay   Viegand-Frame-Delay     Viegand-Kennung   123                                                                                                    |
| LF ID (System ID)   270   LF ID: 1-65534   TAG Liste   Zuordnung LF   IN-Field-Filter   Ausgänge   Tastensperre/Ausgangss   Image: Constraint of the constraint of the constraint of th                                                                                             |
| RS485 Adresse 1 RS485 Adresse ändem                                                                                                    |
| Relais 2 Anzugsverzog. Relais 2 Schaltzeit                                                                                                    |
| Opto Out Anzugsverzög. Opto Out Schaltzeit Image: Constraint of the sector of the sector of the sec |
| CPU Port 1 Anzugsverzög.   CPU Port 1 Schaltzeit   □   Taster A   Walk-IN   ✓   IN-Field   ✓   Batterie schwach   □     ▲   ▲   ●   0   ▲   ▲   2   □   Taster B   First LF   CRC   □                                                                                                    |
| CPU Port 2 Anzugsverzög. CPU Port 2 Schaltzeit                                                                                                    |
| CPU Port 3 Anzugsverzög.     CPU Port 3 Schaltzeit     Gesetzte Eingänge     OPTO-IN 1     2                                                                                                    |
| CPU Port 4 Anzugsverzög.     CPU Port 4 Schaltzeit     CPU Port 4 Schaltzeit     Gesetzte Ausgänge       Image: CPU Port 4 Schaltzeit     Image: CPU Port 4 Schaltzeit     Image: CPU Port 4 Schaltzeit     Image: CPU Port 4 Schaltzeit       Image: CPU Port 4 Schaltzeit     Image: CPU Port 4 Schaltzeit     Image: CPU Port 4 Schaltzeit     Image: CPU Port 4 Schaltzeit       Image: CPU Port 4 Schaltzeit     Image: CPU Port 4 Schaltzeit     Image: CPU Port 4 Schaltzeit     Image: CPU Port 4 Schaltzeit                                                                                                    |
| CPU Port 5 Anzugsverzög. CPU Port 5 Schaltzeit                                                                                                    |

#### Zuordnen neuer ID-Geber → Patienten/Bewohner oder Pflegepersonal

Nun müssen die neuen ID Geber noch zum jeweiligen Relais zugeordnet werden, ob diese für Patienten oder das Personal genutzt werden.

- 11. Zuordnung als Patienten Tag = bei Relais 1 + Anzugsverzögerung den Haken setzen
- 12. Zuordnung als Personal Tag = bei Relais 2 den Haken setzen
- 13. Prüfen Sie nun die neu hinzugefügten ID-Geber durch Anklicken in der TAG-Liste
- 14. Sind alle Einträge korrekt, drücken Sie die Schaltfläche Daten speichern

Nach der Datenspeicherung erfolgt ein automatischer Reset des PSS-Lesegeräts. Danach können Sie das Lesegerät wieder an seinen Platz bringen. Die neuen ID-Geber werden nun automatisch erkannt.